# **Rate Calculator Guide**

## How to enter billing determinants:

• Enter the highlighted bill information as shown below in the rate calculator and click calculate rate for calculation.

| Bill Based On: Actual Meter<br>Billing Period: Feb 24 to Mar 25, 2022 for 30 days<br>Bill For:                                                                                                    | Reading Page 1 of 2<br>March 29, 2022 101<br>Account Number:<br>Amount Due: \$76.56<br>Due Date: April 12, 2022                                                          |  |  |
|----------------------------------------------------------------------------------------------------|----------------------------------------------------------------------------------------------------|--|--|
|                                                                                                    |                                                                                                    |  |  |
| To report an emergency or an outage, call 24 hours a day 1-888-54<br>1-800-686-9901. Pay yo<br><b>Bill issued by:</b> The Illuminating                                                                                                    | 44-4877. For Customer Service, call 1-800-589-3101. For Payment Options, call<br>our bill online at www.firstenergycorp.com<br>Company, PO Box 3687, Akron OH 44309-3687 |  |  |
| Messages                                                                                                    | Account Summary Amount Due                                                                                                    |  |  |
| To avoid a 1.50% Late Payment Charge being added to your bill, please pay the <b>Amount Due</b> by the Due Date.                                                                                                    | Previous Balance 73.87<br>Payments/Adjustments -73.87                                                                                                    |  |  |
| Your current PRICE TO COMPARE for generation and transmission                                                                                                    | Balance at Billing on Mar 29, 2022 0.0                                                                                                    |  |  |
| from The Illuminating Company is listed below. In order for you to<br>save money off of your utility's sundy charges a sundiar must offer                                                                                                    | The Illuminating Company - Consumption 76.56                                                                                                    |  |  |
| you a price lower than The Illuminating Company's price of 5.08 cents                                                                                                    | Amount Due by Apr 12, 2022 \$76.56                                                                                                    |  |  |
| per KWH for the same usage that appears on the bill. To review                                                                                                    | Usage Information for Meter Number                                                                                                    |  |  |
| available competitive supplier offers, visit the Public Utilities                                                                                                    | Mar 25, 2022 KWH Reading (Actual) 15,207                                                                                                    |  |  |
| Commission of Ohio's "Energy Choice Ohio" website at                                                                                                    | Feb 24, 2022 KWH Reading (Actual) 14,603                                                                                                    |  |  |
| www.energychoice.ohio.gov.                                                                                                    | KWH used 60                                                                                                    |  |  |
| Residential Service - 1120043353 - 5.08 cents per KWH                                                                                                    | Charges From The Illuminating Company                                                                                                    |  |  |
| The information below shows specific charges for the costs of energy                                                                                                    | Customer Number:                                                                                                    |  |  |
| efficiency, peak demand reduction, and renewable energy. These $lacksquare$                                                                                                    | Rate: Residential Service CE-RSF                                                                                                    |  |  |
| charges are not new, but are and previously were consolidated with                                                                                                    | Uustomer Unarge 4.00<br>Distribution Deleted Component 20.00                                                                                                    |  |  |
| other charges on your bill.                                                                                                    | Economia Distribution Helaled Component 50.26                                                                                                    |  |  |
|                                                                                                    | Cost Becavery Charges 13.45                                                                                                    |  |  |
| Energy Efficiency 604 KWH x 0.000000 \$0.00                                                                                                    | Bypassable Generation and Transmission Related Component 30.70                                                                                                    |  |  |
| Peak Demand Reduction 604 KWH x 0.000000 \$0.00                                                                                                    | Consumer Rate Credit -1.8                                                                                                    |  |  |
| Renewable Energy 604 KWH x 0.002084 \$1.26                                                                                                    | Current Consumption Bill Charges 76.56                                                                                                    |  |  |
| Your next meter reading is scheduled to occur on or about Apr 25, 2022.                                                                                                    | 03/07/22 Payment -73.87                                                                                                    |  |  |
| Spring's warm weather often produces thunderstorms, which can<br>cause power outages. If your power goes out, call 1-888-LIGHTSS<br>(1-888-544-4877). For your safety, please treat all downed wires as<br>live and dangerous. For more information on preparing for outages,<br>visit www.firsten.ergy.corp.com/storminfo. |                                                                                                    |  |  |

#### **Rate Calculator Input Selections**

| FirstEnergy,                                                 |                                         |                                                                                         |                                                 |                                                |                                               |
|--------------------------------------------------------------|-----------------------------------------|-----------------------------------------------------------------------------------------|-------------------------------------------------|------------------------------------------------|-----------------------------------------------|
| Hene   Costomer Choice   OMs   Bill Calculator               |                                         | SERVICE REQUESTS OUTAGES SAFET                                                          | TY SAVE ENERGY PRODUCTS Q                       |                                                |                                               |
| Bill Calculator Operating Company * The Huminating Company * | Billing Pariod From Date *<br>121152021 | Billing Period To Date *<br>01/15/2022                                                  | Days Service Used<br>32                         | Rate *<br>CE-GSD - General Service - Secondary | CALCULATE RATES                               |
| KWh Used *                                                   | On Peak kWh                             | Off Peak kith                                                                           | Multiplier                                      | Billed Load<br>5                               | Reactive Demand                               |
| Custom Fields                                                |                                         | Billing Provisions                                                                      |                                                 |                                                | CLEAR PROVISIONS                              |
| Other Charges                                                |                                         | Business Dishbution Credit     EDR H10LOAD     Residential Generation Credit     Summer | County Fiel EDR WH Rider AMO Transformer Charge | OSE1 Exempt NMB Exempt Oserote Heavent Writer  | C6E2 Exempt     PIPP Can     State Tax Exempt |
| NSPL                                                         |                                         |                                                                                         | Last Modified: March 4, 2022                    | ₽.                                             |                                               |

**NOTE:** The Rate Calculator application will determine, and designate Winter or Summer month based on bill period. See description of bill provisions below and enter any that apply to your bill.

### **Rate Calculator Output:**

• Once bill information is entered, click **Calculate Rate** box in upper right corner to complete the process.

|                          |                                                        |                                                                                        | CALCULATE RATES RESET FORM                                                                                                    |  |
|--------------------------|--------------------------------------------------------|----------------------------------------------------------------------------------------|----------------------------------------------------------------------------------------------------|--|
|                          |                                                        |                                                                                        |                                                                                                    |  |
|                          |                                                        |                                                                                        | Amount                                                                                                    |  |
|                          |                                                        |                                                                                        | \$4.00                                                                                                    |  |
|                          |                                                        |                                                                                        | \$30.26                                                                                                    |  |
|                          |                                                        |                                                                                        | \$0.02                                                                                                    |  |
|                          |                                                        |                                                                                        | \$13.45                                                                                                    |  |
|                          |                                                        |                                                                                        | \$30.70                                                                                                    |  |
|                          |                                                        |                                                                                        | -\$1.87                                                                                                    |  |
|                          |                                                        |                                                                                        | \$76.56                                                                                                    |  |
|                          |                                                        |                                                                                        |                                                                                                    |  |
| Billing Period To Date * | Days Service Used                                      | Rate                                                                                   |                                                                                                    |  |
| 03/25/2022               | 30                                                     | CE-RSF - Residential Service                                                           | CE-RSF - Residential Service *                                                                                                    |  |
| Off Peak kWh             | Multiplier                                             | Billed Load                                                                            | Reactive Demand                                                                                                    |  |
|                          | Billing Period To Date *<br>Ø3/25/2022<br>Off Peak KWh | Billing Period To Date * Days Service Used<br>03/25/2022 30<br>Off Peak KWh Multiplier | Billing Period To Date *     Days Service Used     Rate *       03/25/2022     30     CE-RSF - Residential Service       Off Peak KWh     Multiplier     Billed Load |  |

#### **Billing Provisions:**

| Billing Provisions                                                                      |                                                          |                                                           | CLEAR PROVISIONS                            |
|-----------------------------------------------------------------------------------------|----------------------------------------------------------|-----------------------------------------------------------|---------------------------------------------|
| Business Distribution Credit<br>EDR HTG/LOAD<br>Residential Generation Credit<br>Summer | County Fair<br>EDR WH<br>Rider AMO<br>Transformer Charge | DSE1 Exempt     NMB Exempt     School Discount     Winter | DSE2 Exempt<br>PIPP Gen<br>State Tax Exempt |

- **Business Distribution Credit** Select this option if your invoice states Business Distribution Credit as it appears on the bill.
- EDR HTG/LOAD Select this option if your invoice states Residential Distribution Credit (Rider RDC) and Residential Non-Standard Credit (Rider EDR(a)) in the winter months as it appears on the bill.
- **County Fair** Select this option if your account participates on the County Fairs and Agricultural Societies Rider tariff.
- **EDR WH** Select this option if your invoice only states Residential Distribution Credit (Rider RDC) in the winter months as it appears on the bill.
- **Rider AMO** Select this option if your account opted- out of having an advanced meter installed at your premise.
- **Transformer Charge** Select this option if your account is paying the Transformer Charge pursuant to the Company's tariff.
- **DSE1 Exempt** Select this option if your account is exempt from the Demand Side Management and Energy Efficiency Rider DSE1 charge.
- **NMB Exempt** Select this option if your account participates in the Non-Market-Based Services Rider Opt-Out Pilot Program.
- School Discount Select this option if your invoice states School Discount Credit as it appears on the bill.
- **DSE2 Exempt** Select this option if your account is exempt from the Demand Side Management and Energy Efficiency Rider DSE2 charge.
- PIPP GEN Select this option if your invoice states PIPP Plus

Bill Based On: Actual Meter Reading, PIPP Plus, eRill

• State kWh Tax Exempt - Select this option if your account is self-assessing state kWh tax.

**Custom Field Section:** 

- **Other Charges** Enter any miscellaneous charge on your invoice
- **Number of Fixtures** Enter number of fixtures on your invoice as it appears on the bill (for STL rate only).